# **ONLINE REGISTRATION AND PAYMENT INSTRUCTIONS**

1. Click on the online registration link on the City of Waterloo Rental Registration webpage. www.cityofwaterlooiowa.com/rental. This will take you to the log in page.

# Contractor Access For: Rental Registrations with the City Clerks Office. Residential Roofing & Siding permits with the Building Department. Username Password LOG IN Activate Account - Contractors who are already registered with the city may activate their account online. Forgot Password - If you have already activated your account but have forgotten your password, simply click here to reset it. Questions re: Rental Registration, contact City Clerk's Office @ 319- 291-4323; Questions re: Residential Roofing or Siding & Electrical, HVAC & Plumbing, contact Building Inspection Dept. @ 319- 291-4319

### 2. HOW TO CREATE A NEW ACCOUNT

A. Click on activate account to create a new account then complete the form.

B. The business name must be typed exactly as it appears on the rental registration letter. This is because the business name is linked to the permit system.

- C. The start of business is the date that the landlord was first created in the permit system.
- D. Check the "I hereby assert that I am an authorized agent of the business described above".
- E. The username and password requires at least seven letters.
- F. The email field is required, as it will send the applicant notifications about permit status changes.
- G. Click on the create account button.
- H. Return to the permits website and enter the new log in information.

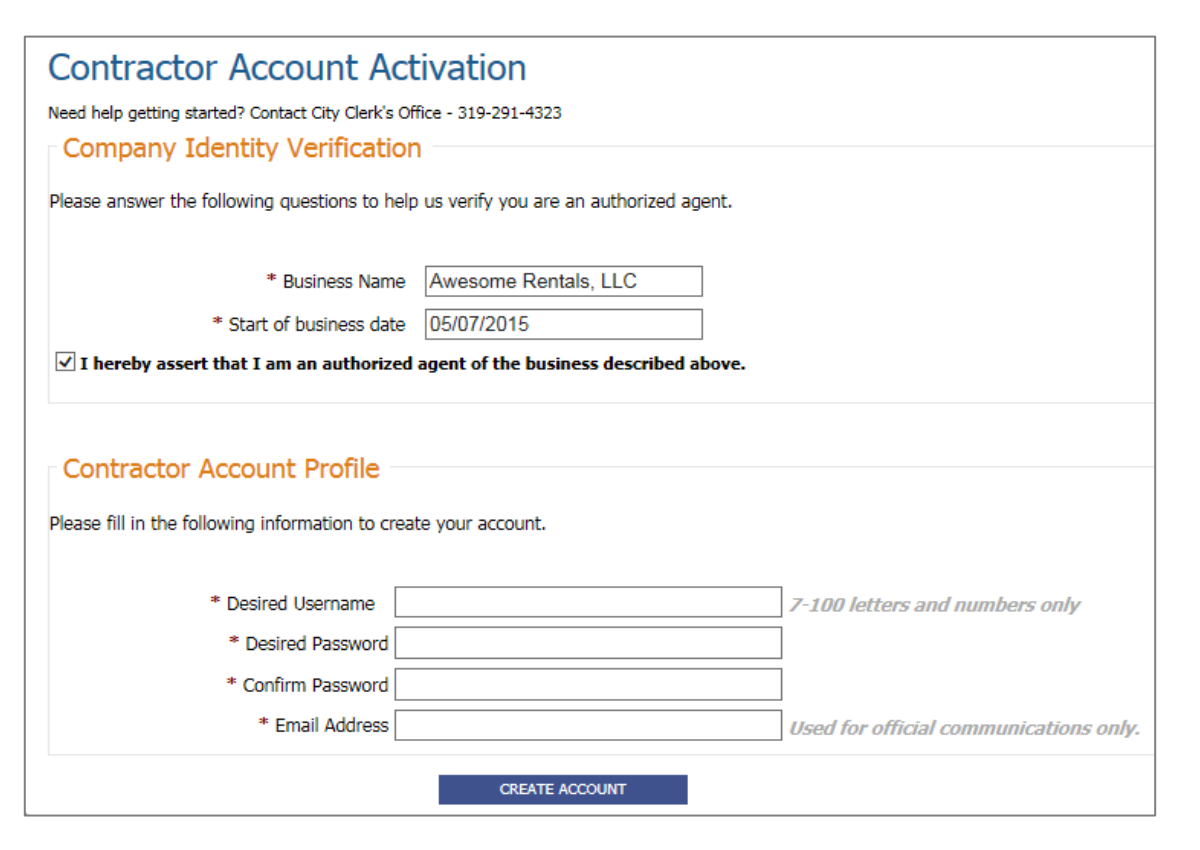

### 3. HOW TO RESET A PASSWORD

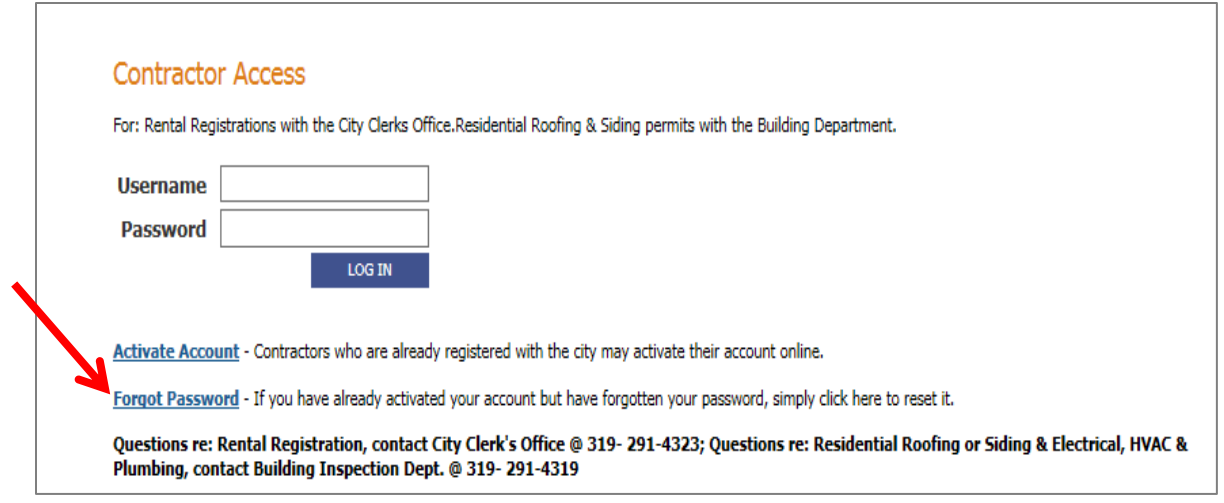

- A. Go to the homepage and click forgot password then complete the form.
- B. The business name must be entered exactly as it appears on the letter.
- C. The start of business is the date that the landlord was first created in the permit system.
- D. Check the "I hereby assert that I am an authorized agent of the business described above".
- E. The username and password requires at least seven letters.
- F. The email field is required, as it will send the applicant notifications about permit status changes.
- G. Click reset password.
- H. Return to the permits website and enter the new log in information.

| City of Waterloo<br>Powered by Tyler Technologies                              | Permits                                                                                     |
|--------------------------------------------------------------------------------|---------------------------------------------------------------------------------------------|
| elcome Page                                                                    |                                                                                             |
| Reset Password                                                                 |                                                                                             |
| For security reasons, we do not send or disp                                   | lay your password. Instead, we ask that you verify your identity and provide a new password |
| Company Identity Verification<br>In order to reset your password we must first | verify your identity. Please provide the following information.                             |
| * Business Name                                                                | Begin Typing                                                                                |
| * Start of business date                                                       |                                                                                             |
| I hereby assert that I am an authorized                                        | agent of the business described above and have been authorized to act on its behalf.        |
|                                                                                |                                                                                             |
| Contractor Account Profile —                                                   |                                                                                             |
| Contractor Account Profile<br>* Current Username                               | 7-100 characters (letters and numbers only)                                                 |
| Contractor Account Profile<br>* Current Username<br>* New Password             | 7-100 characters (letters and numbers only)                                                 |

## 4. HOW TO REQUEST A PERMIT

A. Log in to your account and click the Request Permit tab at the top of the page.

| My Permits Request Permit Billing & Payment My Accou                                                                                                    | int                                   |                     |                 |  |  |  |
|----------------------------------------------------------------------------------------------------|---------------------------------------|---------------------|-----------------|--|--|--|
| My Permits                                                                                                    |                                       |                     |                 |  |  |  |
| Below is a list of the permits associated with your account. Click on a permit to get additional information, schedule inspections, or even make payments! |                                       |                     |                 |  |  |  |
| Show Active Only     Show All                                                                                                    |                                       |                     |                 |  |  |  |
| Permit Number                                                                                                    | Address                               | Description         | Status          |  |  |  |
| Rental Unit<br>2018-00010924                                                                                                    | 715 MULBERRY ST<br>WATERLOO, IA 50703 | Unit 2 of 2         | Pending Payment |  |  |  |
| Rental Unit<br>2018-00010872                                                                                                    | 715 MULBERRY ST<br>WATERLOO, IA 50703 | Rental Registration | Pending Payment |  |  |  |

B. This will open the permit request page. The form will auto populate with the phone number on file.

| My Permits Request Permit Billin                                                                                | ng & Payment My Account                     |                             |                |
|----------------------------------------------------------------------------------------------------|---------------------------------------------|-----------------------------|----------------|
| Request Permit                                                                                                  |                                             |                             |                |
| * Permit Type                                                                                                   | Select Permit Type 🗸                        | Lot Number                  |                |
| * Worksite Address                                                                                              | Begin typing                                | Current Property Value      |                |
|                                                                                                    | ·                                           | Estimated Improvement Value |                |
| * Description of Work Being Done                                                                                |                                             | Improvement Sq. Ft.         |                |
|                                                                                                    | ~                                           | * Contact Email Address     |                |
| Description of Location                                                                                         | ~                                           | Phone Number                | (319) 291-4319 |
| Description of Location                                                                                         | $\sim$                                      | EXT.                        |                |
| Comments/Additional Info                                                                                        | ~                                           |                             |                |
|                                                                                                    | I have documents to include with this permi | it request                  |                |
| By submitting this permit request you are asserting that you are an authorized agent of Clark INC, Craig Clark. |                                             |                             |                |
| You must also read and agree to the Terms and Conditions                                                        |                                             |                             |                |
|                                                                                                    | CONTINUE                                    |                             |                |

and a second second second second second

## 5. HOW TO COMPLETE THE PERMIT REQUEST FORM.

- A. Under the permit type field, select Rental Unit.
- B. Under the worksite address field, enter the physical address of the rental unit.

C. Under the description of work being done field, enter the unit you are registering out of the total number of units for that address. Example: Unit 1 of 8, Unit 2 of 8, Unit 3 of 8, etc.

- D. Fill out all of the required fields on the form. An asterisk (\*) indicates a required field.
- E. When finished, click the continue button at the bottom of the page. This will take you to the Billing and Payment page.

| My Permits Request Permit Billi                                                                                 | ng & Payment My Account                      |                                          |                    |
|----------------------------------------------------------------------------------------------------|----------------------------------------------|------------------------------------------|--------------------|
| Request Permit                                                                                                  |                                              |                                          |                    |
| * Permit Type                                                                                                   | Rental Unit V                                | Lot Number                               |                    |
| * Worksite Address                                                                                              | 715 MULBERRY ST                              | Current Property Value                   |                    |
| В                                                                                                    | WATERLOO, IA 50703 V                         | Estimated Improvement Value              |                    |
| C * Description of Work Being Done                                                                              | Unit 1 of 2                                  | Improvement Sq. Ft.                      |                    |
|                                                                                                    | ~                                            | * Contact Email Address                  | jane.doe@gmail.com |
|                                                                                                    | ~                                            | Phone Number                             | (319) 291-4319     |
| Description of Location                                                                                         | ~                                            | EXT.                                     |                    |
|                                                                                                    |                                              | Landlord Responsible Yard Waste          |                    |
| Comments/Additional Info                                                                                        | $\sim$                                       | Date of Last Inspection                  | $\bigcirc$         |
|                                                                                                    | I have documents to include with this permit | request Tenant Resposible for Trash/Wast |                    |
|                                                                                                    |                                              | * Tenant Name                            | Joe Smith          |
|                                                                                                    |                                              | * Tenant Phone Number                    | 319-291-4323       |
| By submitting this permit request you are asserting that you are an authorized agent of Clark INC, Craig Clark. |                                              |                                          |                    |
| You must also read and agree to the Terms and Conditions                                                        |                                              |                                          |                    |
| E                                                                                                    | CONTINUE                                     |                                          |                    |

### 6. BILLING AND PAYMENT

A. To register multiple units, click on the Request Permit button at the bottom of the page. This will take you back to the request permit page.

B. To pay with a check send payment to City of Waterloo, 715 Mulberry Street, Waterloo, IA 50703. Please include a listing of the rental unit permits you are paying for when you send the check.

C. To pay by credit card, check the box next to the permits and click the complete payment button.

| My Permi            | its Request Permit        | Billing & Payment      | My Account                  |                         |                                                |
|---------------------|---------------------------|------------------------|-----------------------------|-------------------------|------------------------------------------------|
| Billi               | ing & Paymer              | nt                     |                             |                         |                                                |
| Sel                 | ected Items               |                        |                             |                         |                                                |
| The fo              | ollowing items are select | ed to be paid during t | his transaction.You may als | o select additional ite | ms (below) to be included in this transaction. |
| ~                   | 2018-00010872 - Rent      | tal Unit               |                             | \$25.00                 |                                                |
|                     | Rental Unit Fee           |                        | \$25.00                     |                         |                                                |
| <ul><li>✓</li></ul> | 2018-00010924 - Rent      | tal Unit               |                             | \$25.00                 |                                                |
|                     | Rental Unit Fee           |                        | \$25.00                     |                         |                                                |
|                     |                           |                        | Permits Svc Fee             | \$1.38                  |                                                |
|                     |                           |                        | Total                       | \$51.38                 |                                                |
|                     | REQUEST PERMIT            | COMPLETE PAYM          | ENT                         |                         |                                                |
|                     |                           |                        |                             |                         |                                                |
| Add                 | ditional Unpaid Ite       | ems                    |                             |                         |                                                |
| There               | are no unpaid permits.    |                        |                             |                         |                                                |
|                     |                           |                        |                             |                         |                                                |

# 7. PAYMENT INFORMATION.

A. Check the terms and conditions box then click the pay with credit card button.

| City of Waterloo Permits                                                                                         |        | BILLING INFORMATION                                   |          |  |
|----------------------------------------------------------------------------------------------------|--------|-------------------------------------------------------|----------|--|
| Powered by Tyler Technologies                                                                                    |        | (Must match the billing address for your credit card) |          |  |
| My Permits Request Permit Billing & Payment My Account                                                           |        | Name:                                                 |          |  |
|                                                                                                    |        | Address:                                              |          |  |
| Payment Information                                                                                              |        | Address:                                              |          |  |
|                                                                                                    |        | City:                                                 |          |  |
| Payment Summary                                                                                                  |        | State / Zip:                                          | Select V |  |
| 2018-00010872 - Rental Unit \$2                                                                                  | 25.00  | Phone:                                                |          |  |
| Rental Unit Fee \$25.00                                                                                          |        | Email:                                                |          |  |
| 2018-00010924 - Rental Unit \$2                                                                                  | 25.00  | Building Web:                                         | 50.00    |  |
| Rental Unit Fee \$25.00                                                                                          |        | Building Web SF                                       | 138      |  |
| Permits Svc Fee                                                                                                  | \$1.38 | Grand Tatal:                                          | 51.28    |  |
| Total \$5                                                                                                    | 51.38  | Grand Total.                                          | 51.56    |  |
|                                                                                                    |        | PAYMENT INFORMATION                                   |          |  |
| I have read and agree to the<br>Terms and Conditions of this online payment                                      |        |                                                       |          |  |
|                                                                                                    |        |                                                       |          |  |
| Pay with Credit Card                                                                                             |        | Payment Method:                                       | Select V |  |
| or <u>go back and make changes</u>                                                                               |        |                                                       |          |  |
| When you press "Pay With Credit Card" a popup will appear for you to enter your credit card information and pay. |        | MAKE PAYMENT CLEAR FORM CANCEL                        |          |  |

Staff will review the permit information and issue the permit once payment is received. You will receive an email notification when your permit status changes.

B. This will open the billing information page. Complete the form and select make payment.